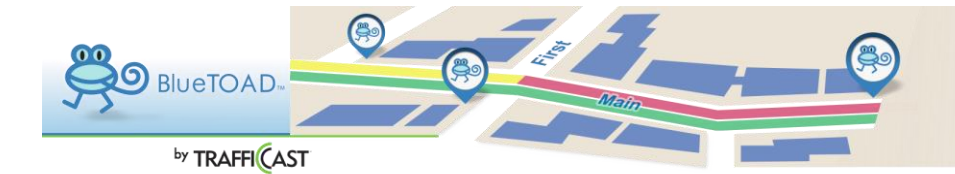

## **BLUEARGUS HOME PAGE**

User Account Home page

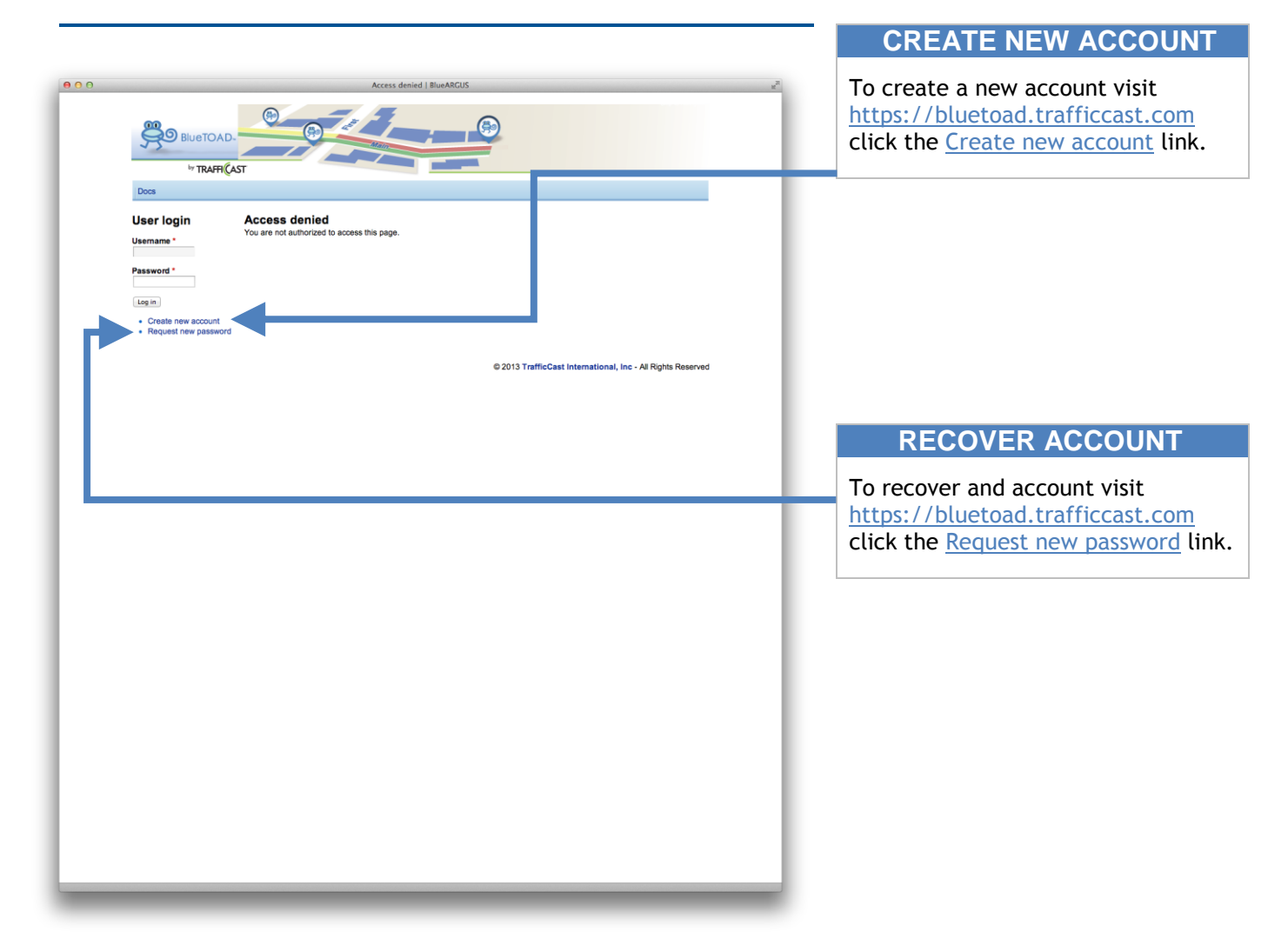

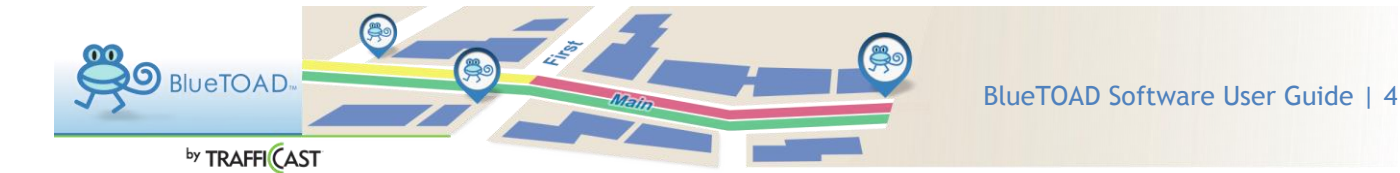

## **CREATE ACCOUNT**

## User Account: Create Account

|                                                                                                    | 1) COMPLETE FORUM                                                                                                    |
|----------------------------------------------------------------------------------------------------|----------------------------------------------------------------------------------------------------|
| Cost     Cost         | <ul> <li>Choose a username</li> <li>Enter email to receive<br/>notifications</li> <li>Name registered to account</li> </ul> |
| Spaces are allowed; punctuation is not allowed except for periods, hyphens, and underscores.                                                                                                    | 2) READ TERMS OF USE                                                                                                    |
| Contract Information  Full Name *  Contact Information  Full Name *  Contact Information  Full Name *  Contact Name The contant of this field is kept private and will not be shown publicly.                                                                                                    | <ul> <li>After reading, click accept<br/>terms</li> </ul>                                                                   |
| Terms of Use You and your organization, is member organizations, and their officially designates this iscense agreement for transportation planmag and operational analyses, service and data quality validation analyses, and all other international programmed programmed to transportation planmag and operational analyses, servic and data quality validation analyses, and all other international programmed programmed to the solution of the transportation of the transportation of the t |                                                                                                    |
| © 2013 TrafficCast International, Inc - All Rights Reserved                                                                                                    | 3) CLICK "CREATE NEW                                                                                                    |
|                                                                                                    | ACCOUNT                                                                                                    |

Once your request is submitted, we will be notified. We may need to contact you in order to process your account request in order to insure your account is added to the correct group with the data you're looking for. Once your account is activated you will receive an email direction you to set a password. If you do not hear back from us within 24 hours, please contact <u>bluetoad-help@trafficcast.com</u>

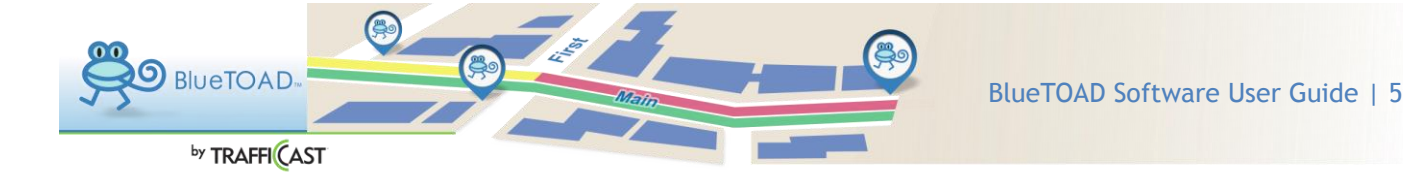

## **RESET PASSWORD**

User Account: Request New Password

|                                                                                           | 1) ENTER INFORMATION                                                                                                    |
|-------------------------------------------------------------------------------------------|----------------------------------------------------------------------------------------------------|
| De lue account   Blue ARCIUS 20<br>Blue TO AD.<br>TRAFFI (AST<br>Docs                     | Registered Username or Email<br>address - If you do not remember,<br>please contact <u>bluetoad-</u><br><u>help@trafficcast.com</u> and we'll<br>assist best we can. |
| User account Create new account Username or e-mail address * Username or e-mail address * |                                                                                                    |
| E-mail new password                                                                       | 2) CLICK SUBMIT                                                                                                    |
|                                                                                           | Submit your request by clicking "Email new password".                                                                                                    |
|                                                                                           |                                                                                                    |
|                                                                                           |                                                                                                    |
|                                                                                           |                                                                                                    |
|                                                                                           |                                                                                                    |
|                                                                                           |                                                                                                    |
|                                                                                           |                                                                                                    |
|                                                                                           |                                                                                                    |

Once your request is submitted, you will receive an email at the address that you selected for your user account. The email will contain a link to the BlueToad website. You will then be able to update/change your password.